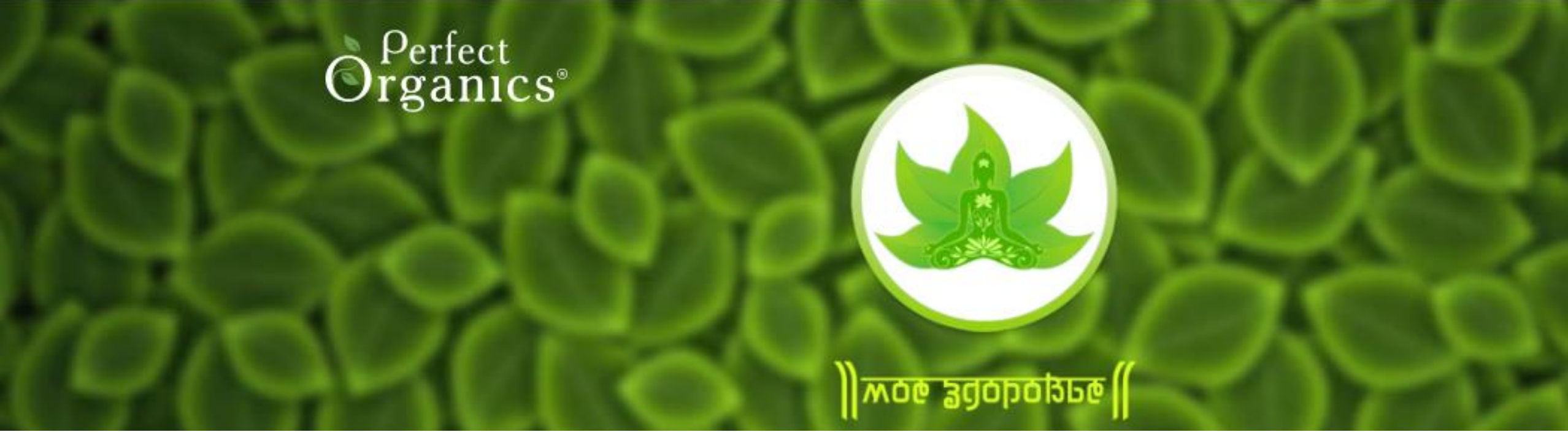

#### План инструкции:

Как оформить подписку на тест "Моё Здоровье"?
Как пройти тест "Моё Здоровье" и получить результат?
Возможности теста "Моё Здоровье" (статистика)
Личный кабинет orgmlm.ru

Для приобретения подписки на тест "Моё Здоровье" необходимо перейти по ссылке <u>https://orgmlm.ru/</u>, далее в разделе «БИЗНЕС» нажать на кнопку «МОЁ ЗДОРОВЬЕ».

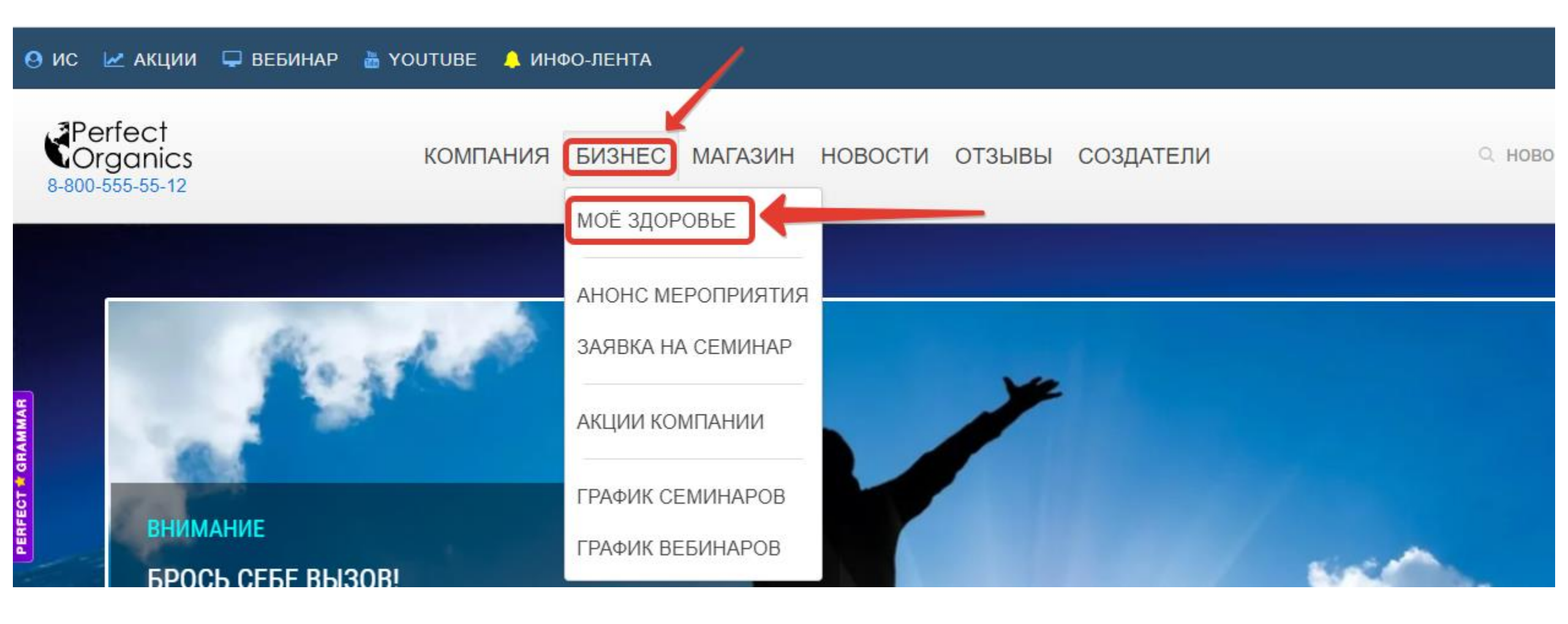

### Для оформления подписки на тест «Моё Здоровье» необходимо нажать на кнопку «ПОДПИСКА»

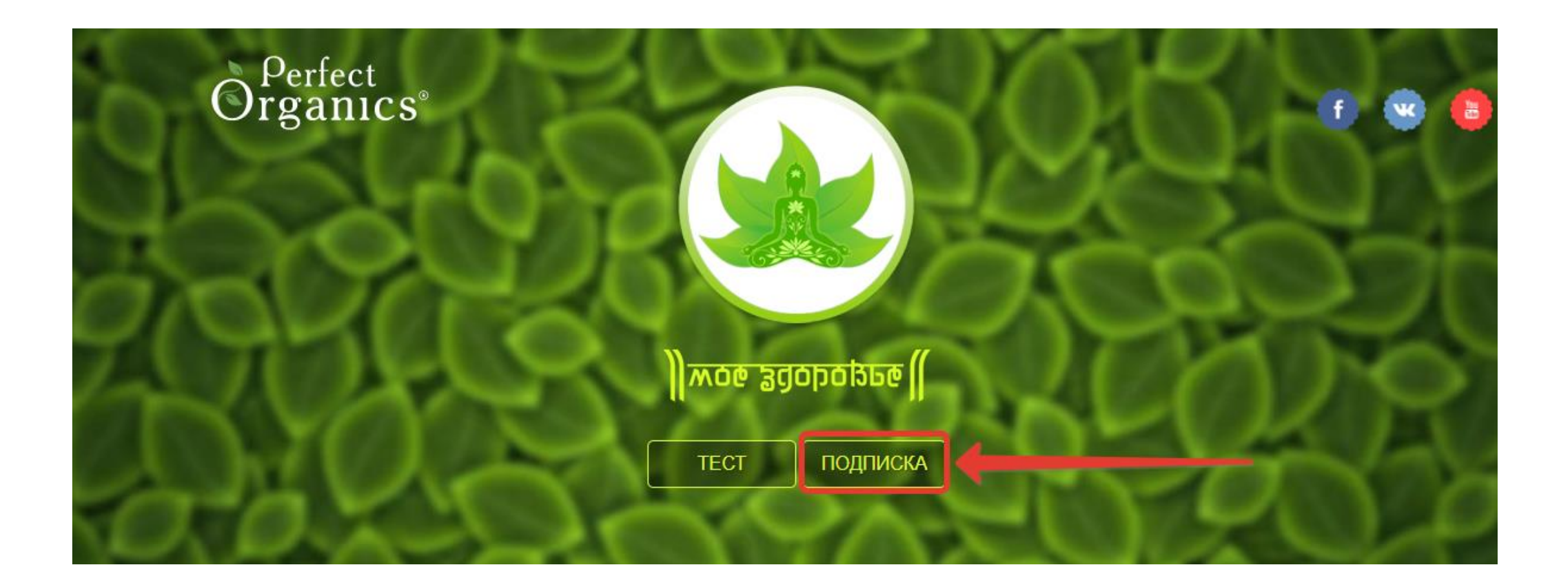

## Просим Вас перед оформлением подписки ознакомиться с действующими условиями :

## УСЛОВИЯ ПОДПИСКИ

Для тестирования программой «Моё Здоровье» необходимо приобрести доступ (ключ лицензии). Доступ может приобрести только зарегистрированный Партнер Perfect Organics. Если вы не являетесь Партнером, то доступ можете взять у любого зарегистрированного Партнера, который уже его приобрел.

Стать Партнером Perfect Organics

Программа тестирования распространяется только по подписке и только через официальный сайт Perfect Organics

Партнер имеющий подписку может проводить тестирование любому человеку или предоставить любому человеку свой ключ для прохождения теста.

Тест МОЁ ЗДОРОВЬЕ доступен в нескольких тарифах с разным количеством тестов. Срок действия всех тарифов составляет 30 дней. Выберите подходящую Вам подписку на тест и нажмитена кнопку «ОФОРМИТЬ»

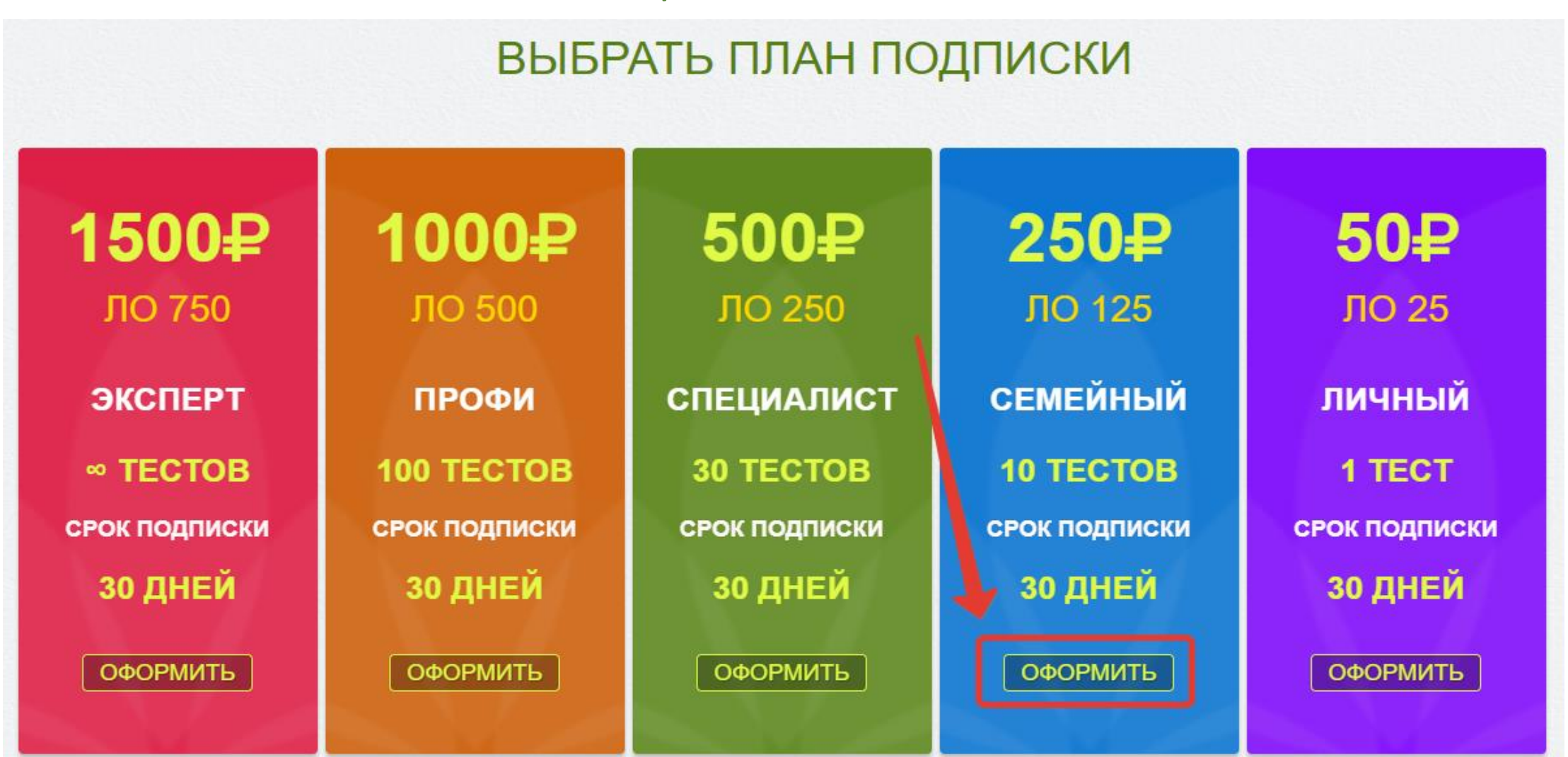

# В свободном поле наберите Ваш ID (логин) и нажмите «ПЕРЕЙТИ К ОПЛАТЕ»

#### ОПЛАТА ПОДПИСКИ

#### СЕМЕЙНЫЙ

ЛО 125

В план подписки входит 10 тестов. Срок подписки 30 календарных дней.

#### СТОИМОСТЬ ПОДПИСКИ 250₽

Перед началом оплаты введите **свой ID** под которым вы зарегистрированы в проекте Perfect Organics. После оплаты вы получите уникальный **ключ**, который будет привязан к вашему **ID** и сможете сразу приступить к тестированию.

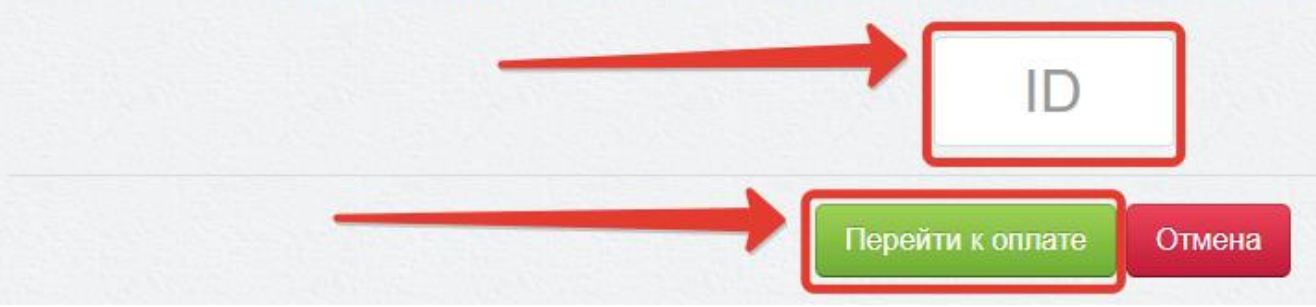

# Оплата теста МОЁ ЗДОРОВЬЕ принимается банковской картой. Для оплаты необходимо заполнить запрашиваемые данные и нажать на кнопку **ОПЛАТИТЬ.** См. ниже:

|                             | Магазин      | Перфект Органикс          |                              |
|-----------------------------|--------------|---------------------------|------------------------------|
|                             | Номер заказа |                           |                              |
|                             | Сумма        | 1000.00 руб.              |                              |
|                             | Описание     | payment sessionid=7621820 | 09 userid=2020               |
|                             |              | VISA                      |                              |
| <b>О</b> НОМЕР КАРТЬ        | ы            | VISA                      | cvc/cvvz                     |
| <b>Номер карт</b> а<br>0000 | оооо оооо    | VISA<br>0000 Посл         | СVC/CVV2<br>педние три цифры |

Безопасность передачи вводимой Вами информации гарантируется использованием протокола SSL и сертификата Thawte.

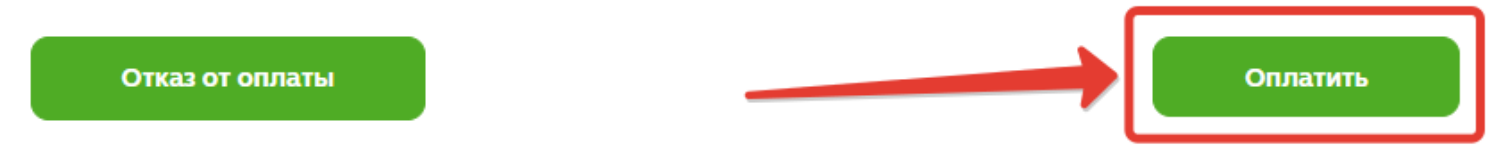

## Оплатить подписку на тест "Моё Здоровье" возможно следующими видами банковских карт: MASTERCARD, MAESTRO, MUP и VISA

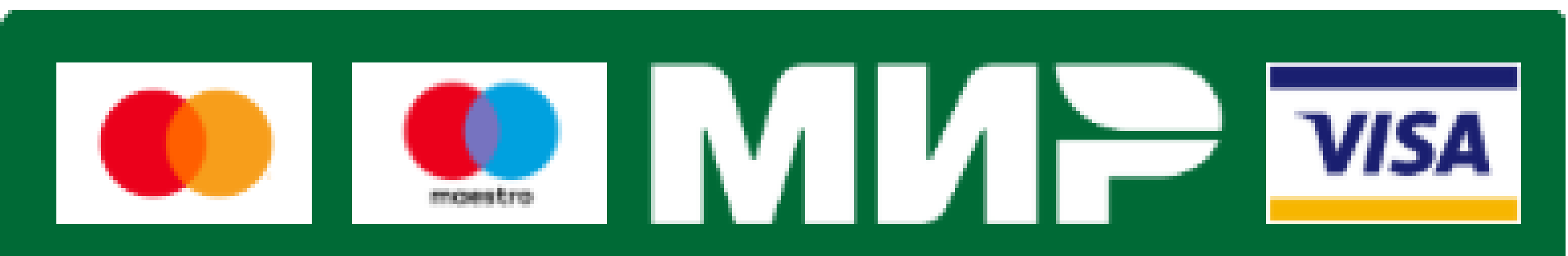

После оплаты подписки на тест "Моё Здоровье" Вы получите письмо на эл. почту (которую во время регистрации указали в личных данных). В письме будут указаны следующие данные: вид подписки, количество доступных тестов, ключ для прохождения теста, срок действия ключа.

| Чек МЗ№                                                                   |                   |                                       |                       |  |  |  |  |  |  |
|---------------------------------------------------------------------------|-------------------|---------------------------------------|-----------------------|--|--|--|--|--|--|
| создана накладная №                                                       |                   |                                       |                       |  |  |  |  |  |  |
|                                                                           | Оплачено: 2020-   | T13:12:18                             |                       |  |  |  |  |  |  |
| Наименование<br>План подписки «Специалист»                                |                   | Условия<br>без ограничений на 30 дней | <b>Цена</b><br>1500Р. |  |  |  |  |  |  |
| ИТОГО:                                                                    |                   |                                       | 1500P.                |  |  |  |  |  |  |
| СВЕДЕНИЯ О ПОДПИСКЕ                                                       |                   |                                       |                       |  |  |  |  |  |  |
| Уникальный ключ (EN):<br>Выдана на имя Любовь Климен<br>Действительна до: | ко, ID в проекте: |                                       |                       |  |  |  |  |  |  |

#### БЛАГОДАРИМ ЗА ПРИОБРЕТЕНИЕ ПОДПИСКИ

Электропочта:

Потребительский кооператив «Союз Потребителей», ОГРН: 1166313072771 Телефон горячей линии: 8-800-555-55-12

Perfect Organics

В случае возникновении каких-либо сложностей или технических проблем необходимо обратиться в службу поддержки:

по эл. почту – <u>help@orgmlm.ru</u> по телефону - +7(996)342-97-27 Режим работы технического отдела: ПН-ПТ 09:00-20:00

## Для прохождения теста необходимо пройти на страницу МОЁ ЗДОРОВЬЕ (см. слайд №2) и нажать на кнопку «**TECT»**

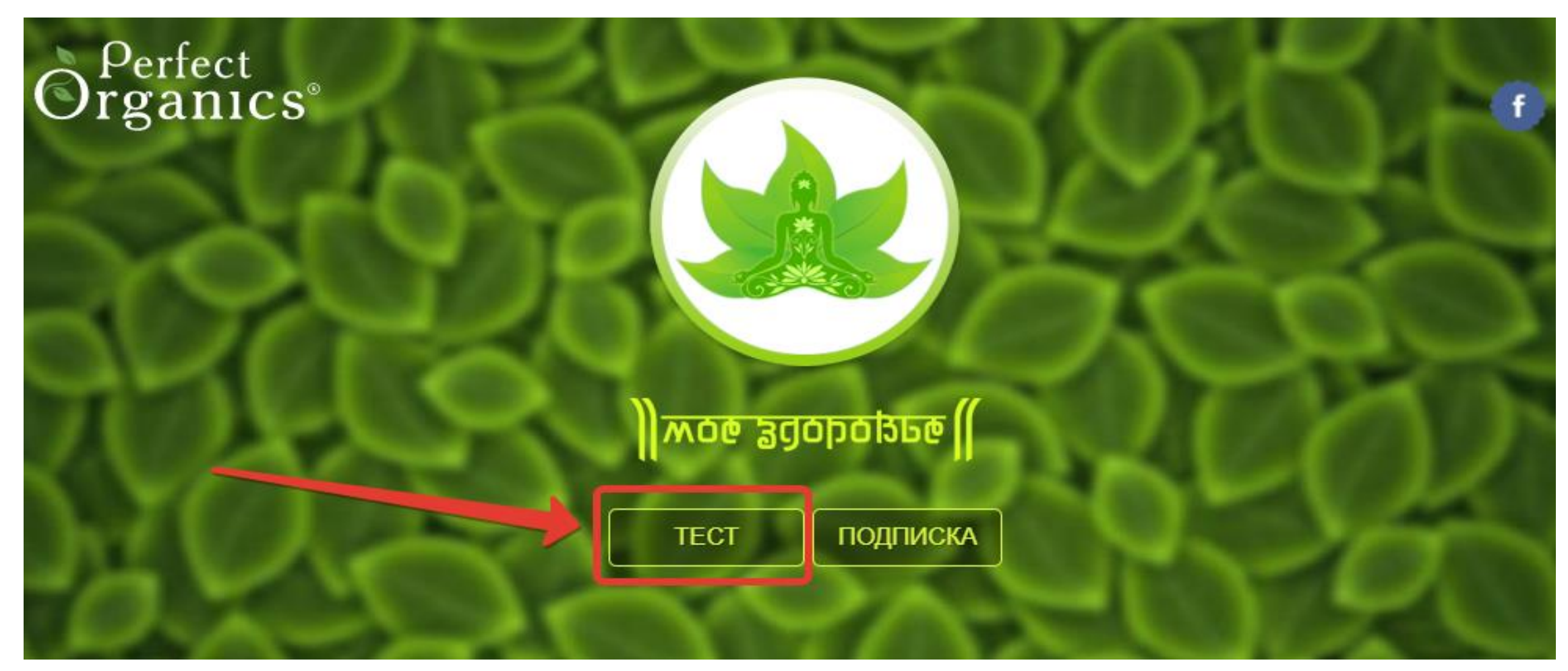

До того как приступить к тесту, обратите внимание, что после прохождения теста необходимо ввести личные данные тестируемого, Ключ Лицензии и ID Партнера. Без Ключа получить результаты тестирования невозможно. Чтобы приступить в прохождению теста нажмите на кнопку «НАЧАТЬ С КЛЮЧЁМ».

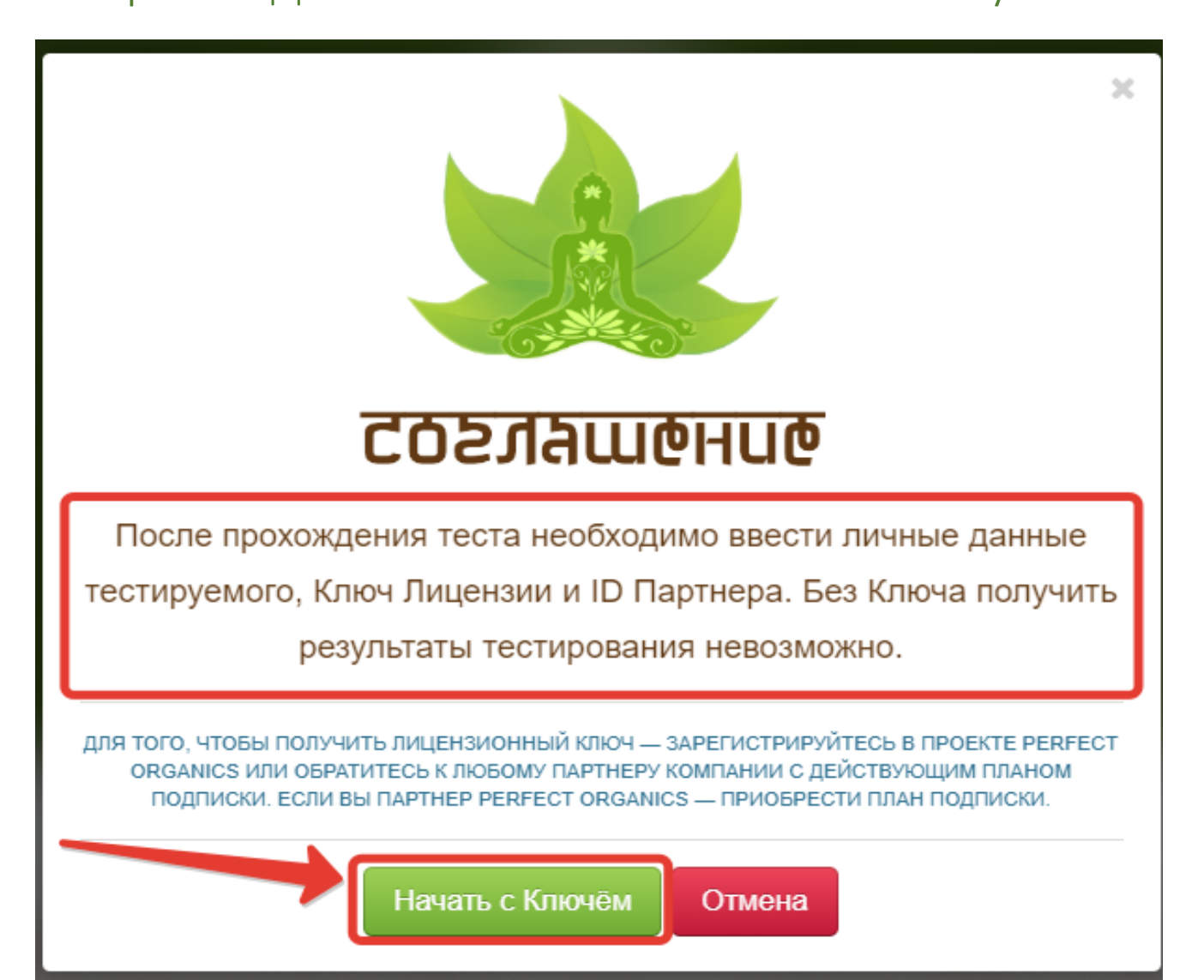

Прежде тем как приступить к тестированию, рекомендуется ознакомиться с условиями прохождения теста во избежание ошибок (раздел ИНФОРМАЦИЯ). Далее можете перейти к ТЕСТИРОВАНИЮ. К разделу СТАТИСТИКА вернемся позже. (см. слайд № 16)

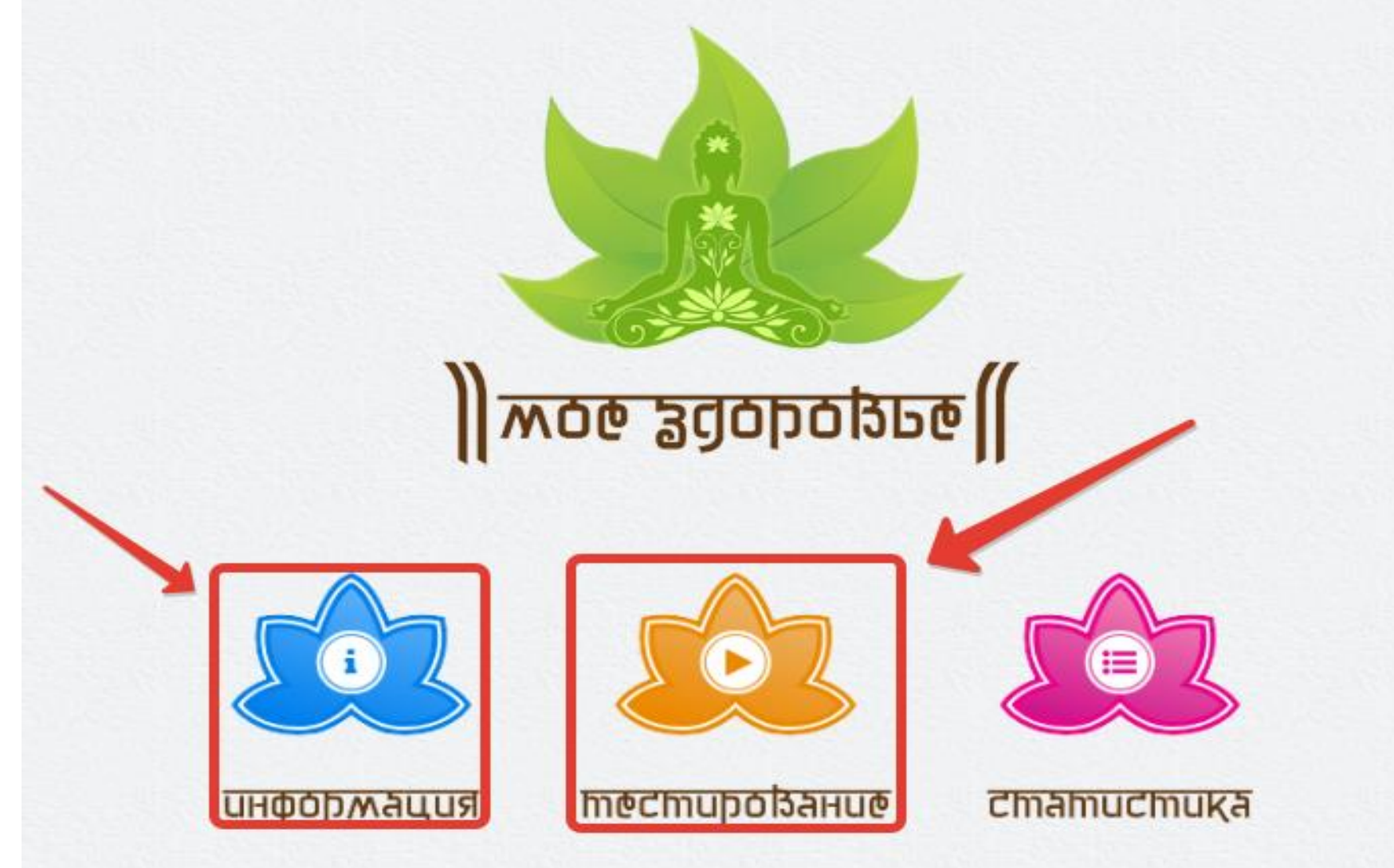

Вам будут предложены вопросы и утверждения, касающиеся отклонений в состоянии здоровья. При ответе на данные вопросы необходимо оценить частоту и интенсивность проявлений данных отклонений от 0 до 3 баллов, где 0 – отсутствие у вас данной проблемы, а 3 – максимальная частота и интенсивность, исходя из вашего субъективного мнения. Если данная проблема бывает достаточно редко и не вызывает больших беспокойств, то рекомендуем выбирать оценку 1 балл. 2 балла соответствуют частому проявлению данной проблемы и высокой интенсивности её проявления. Если вы не знаете ответа на поставленный вопрос, то выбирайте 0 баллов как для частоты, так и для интенсивности.

После тестирования нужно иметь при себе ключ (полученный после оформления подписки) и ID владельца ключа (кто приобрел подписку). Нажать на кнопку ДАЛЕЕ.

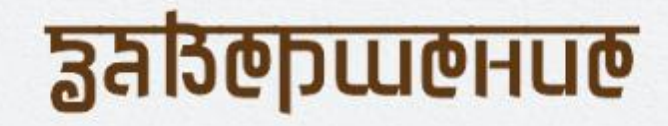

#### ПОЗДРАВЛЯЕМ, ТЕСТИРОВАНИЕ ЗАКОНЧЕНО!

Вы всего лишь в одном шаге от получения результатов тестирования.

Для получения результатов приготовьте КЛЮЧ ЛИЦЕНЗИИ полученный при оформлении подписки или

предоставленный Наставником.

После нажатия на кнопку **ДАЛЕЕ** вы перейдете на следующую страницу. Для получения результатов, вам необходимо заполнить регистрационную форму, ввести **КЛЮЧ ЛИЦЕНЗИИ** и **ID** Наставника.

БЛАГОДАРИМ ЗА УДЕЛЕННОЕ ВРЕМЯ И ВНИМАНИЕ!

Мы уверены, что полученные рекомендации помогут сохранить ваше здоровье на долгие годы!

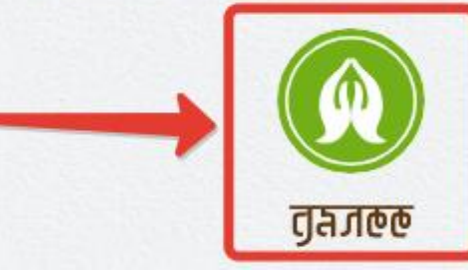

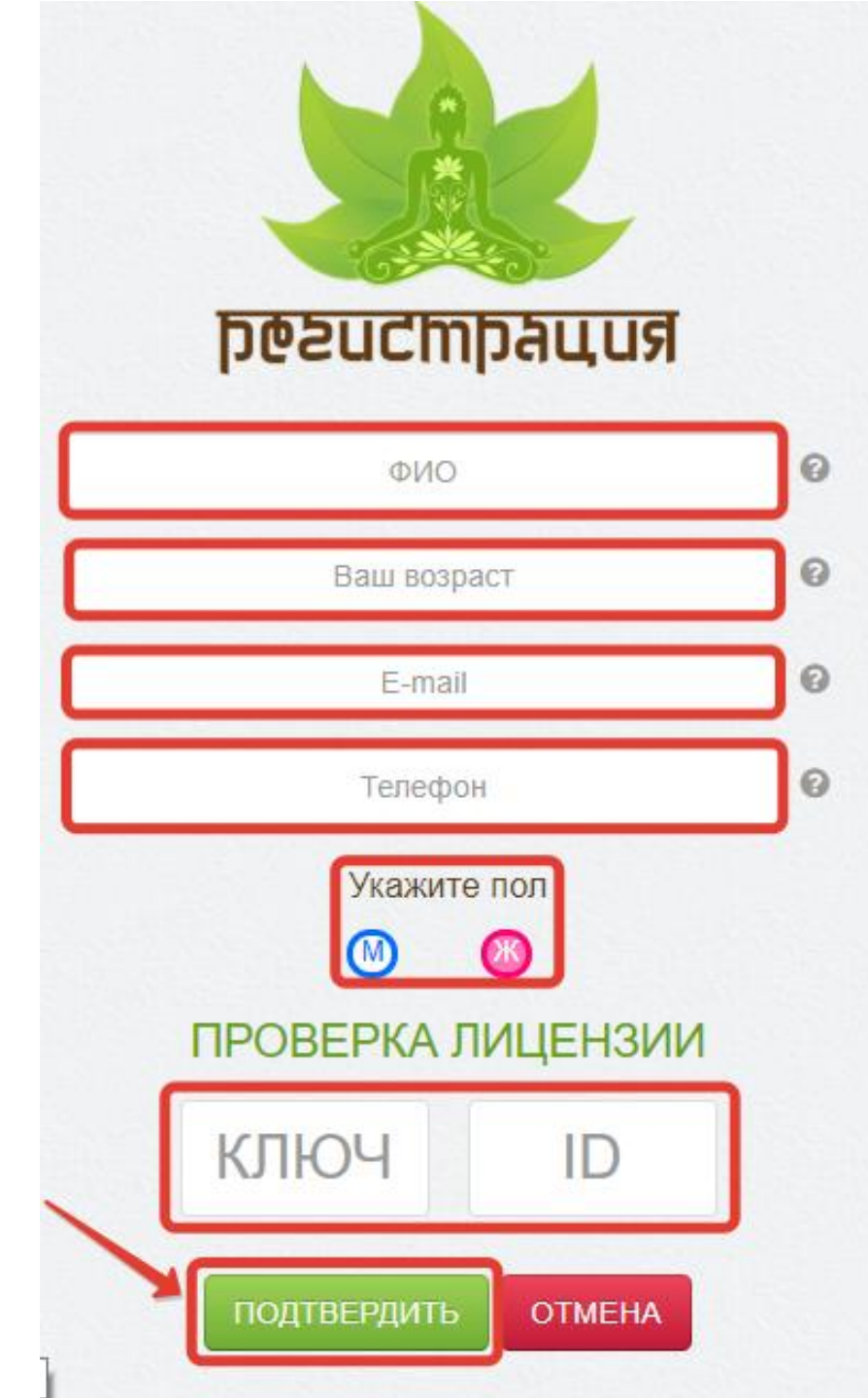

Необходимо заполнить все запрашиваемые Данные: ФИО, возраст, телефон, e-mail, пол, ключ и ID. Все поля обязательны к заполнению. Далее «ПОДТВЕРДИТЬ».

ВНИМАНИЕ! Результат теста (в формате PDF) Вы также получите на эл. почту, которую указывали после завершения тестирования (см. слайд №14)

системам организма, а также рекомендации по применению целевых продуктов и функционального питания «Органика» с указанием рекомендуемой продолжительности их приема.

После тестирования Вы получите оценку состояния вашего здоровья по основным

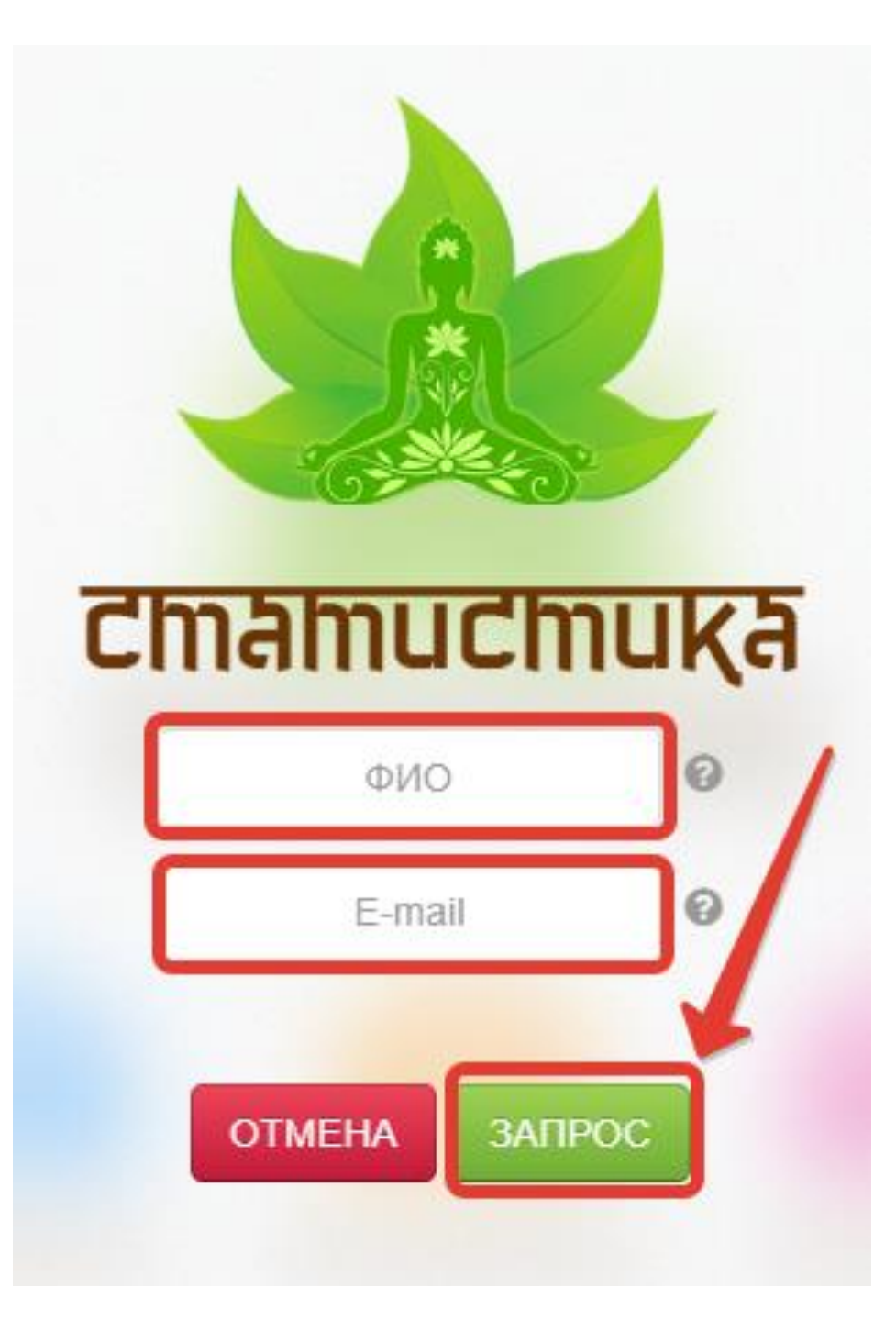

Вернемся к статистике (см. слайд №12)

Необходимо заполнить свободные поля: ФИО (под которым Вы проходили тест) И e-mail (на который Вы ранее получали результат теста). Далее «ЗАПРОС».

## Здесь Вы увидите историю пройденных тестов: результат каждого теста, уровень и дату тестирования.

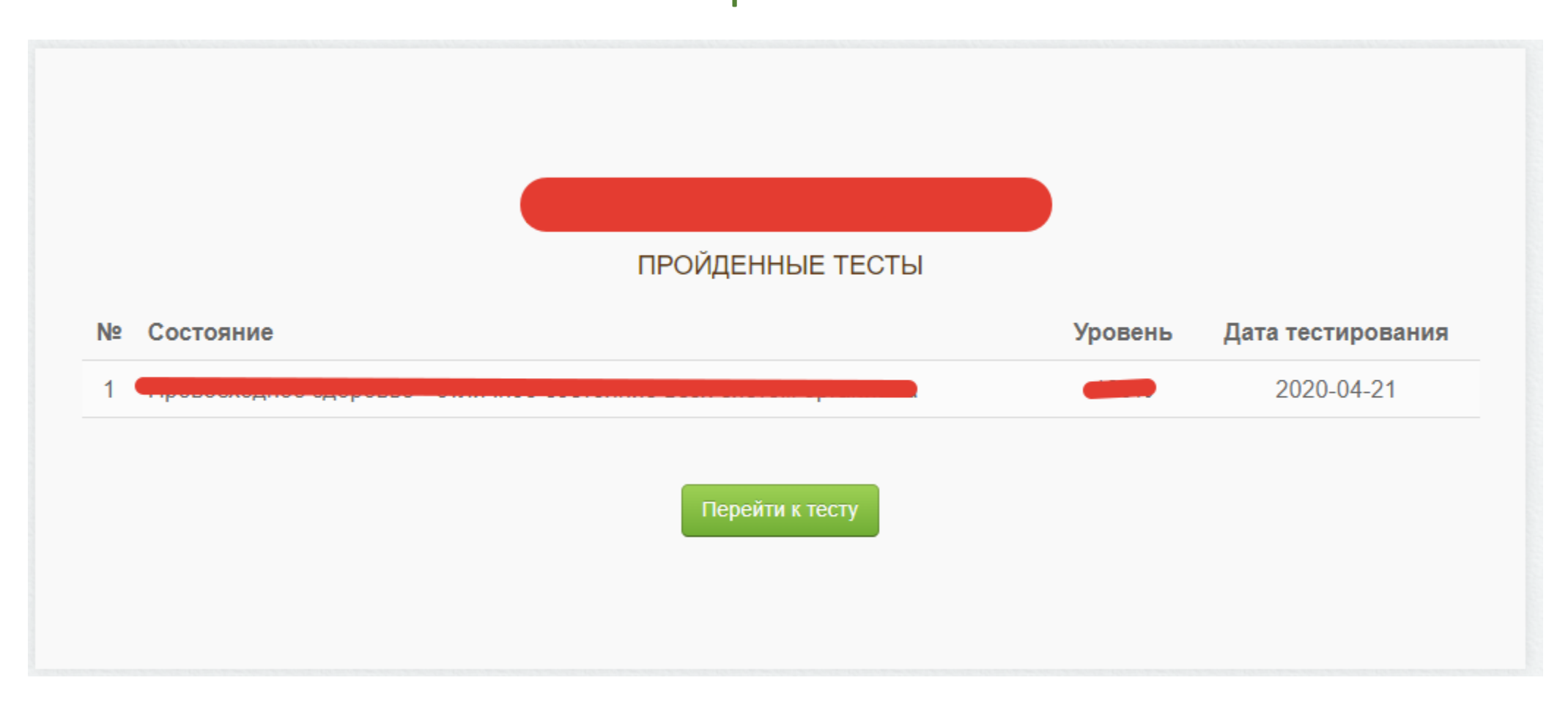

## Для владельцев подписки теста в Личном кабинете orgmlm.ru реализован раздел «МОЁ ЗДОРОВЬЕ».

## Чтобы перейти в вышеуказанный раздел необходимо авторизоваться на сайте <u>https://orgmlm.ru/</u>

| $\leftrightarrow$ $\rightarrow$ C $$ orgmlm.ru |                                                  | ବ ☆ 🗊 M :  |
|------------------------------------------------|--------------------------------------------------|------------|
| 💿 ПАРТНЕРСТВО 😔 ИС 🛛 🗠 АКЦИИ                   | 🖵 ВЕБИНАР 💩 YOUTUBE 🐥 ИНФО-ЛЕНТА                 | 🔹 вход 🎰 🔒 |
| Perfect<br>Organics<br>8-800-555-55-12         | КОМПАНИЯ БИЗНЕС МАГАЗИН НОВОСТИ ОТЗЫВЫ СОЗДАТЕЛИ | Q НОВОСТИ  |

#### Нужно набрать Ваш ID и пароль, далее ВХОД.

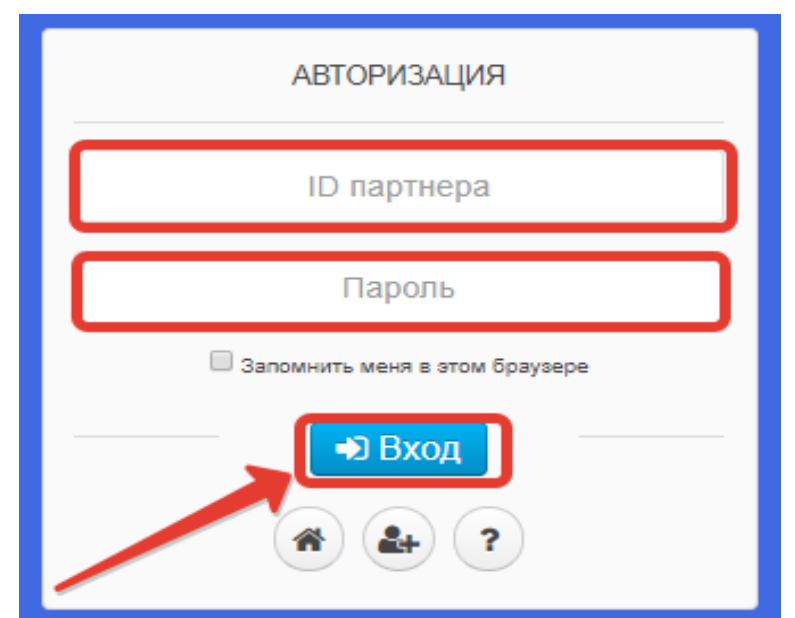

#### Sperfect Srganics<sup>®</sup>

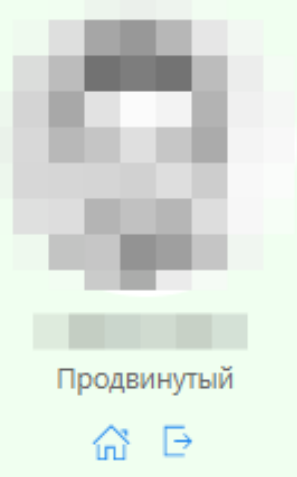

#### МЕНЮ

💮 Партнер

🔶 Акции

: Ранги

#### ПРОГРАММЫ

📃 Быстрые Заказы

🕥 Моё Здоровье

🛄 Вебинары

# В главном меню личного кабинета необходимо нажать на кнопку «МОЁ ЗДОРОВЬЕ».

Здесь можно увидеть историю оформления подписок на **тест "Моё здоровье"**, количество оставшихся тестов и срок их действия тестов, а также тех людей, кто использовал Ваш ключ и прошел тест.

Моё Здоровье – отчет по использованию

🔓 Лицензия: Семейный – 10 тестов | Остаток тестов: 10 | Статус: действительна до 2020-05-20

|     | 🔒 Лицензия: Се                                                        | емейный – 10 тестов   <b>Остаток тестов:</b> 9 | Статус: в архиве |                   |  |
|-----|-----------------------------------------------------------------------|------------------------------------------------|------------------|-------------------|--|
| RMN | BO3PACT                                                               | E-MAIL                                         | ТЕЛЕФОН          | ДАТА ТЕСТИРОВАНИЯ |  |
|     | Лицензия: Семейный – 10 тестов   Остаток тестов: 5   Статус: в архиве |                                                |                  |                   |  |
| RMN | BO3PACT                                                               | E-MAIL                                         | ТЕЛЕФОН          | ДАТА ТЕСТИРОВАНИЯ |  |
|     |                                                                       |                                                |                  |                   |  |
|     |                                                                       |                                                |                  |                   |  |
|     |                                                                       |                                                |                  |                   |  |